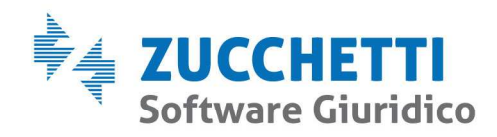

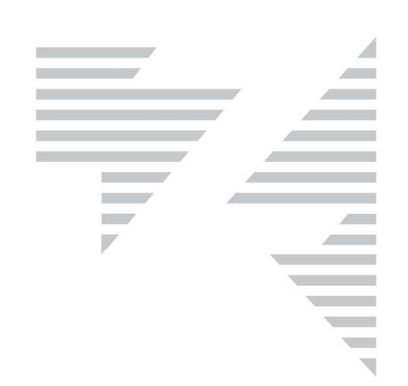

# SALA D'ASTE ZUCCHETTI VIA LUCREZIO CARO N.63, ROMA

# PASSAGGI OPERATIVI PER LA PRENOTAZIONE DELLA SALA D'ASTE

# PROCEDURE CONCORSUALI ED ESECUTIVE DEL TRIBUNALE DI ROMA

*Il progetto nasce per la gestione delle vendite competitive in modalità telematica, nel pieno rispetto delle nuove disposizioni normative (DM 32/2015).* 

Zucchetti Software Giuridico srl Via Enrico Fermi, 134 | 36100 Vicenza Tel 0444 346.211 | Fax 0444 142 97 43 info@fallco.it Pec zucchettisoftwaregiuridico@gruppozucchetti.it www.fallco.it

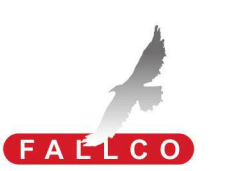

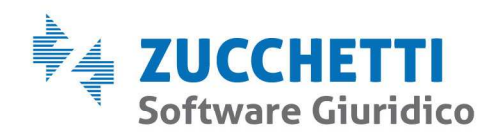

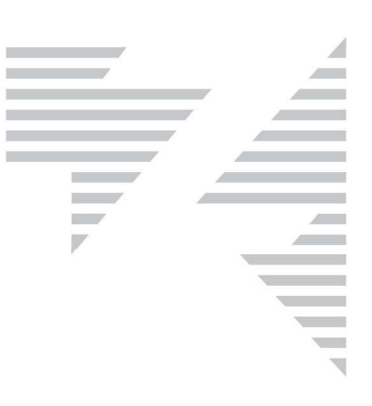

# LA SALA D'ASTE

Con l'allestimento della <u>"Sala d'Aste Zucchetti" di Via Lucrezio Caro n.63, Roma</u>, mettiamo a disposizione una struttura dedicata a:

- garantire l'efficiente svolgimento delle aste attraverso un'adeguata infrastruttura tecnologica (pc, monitor, connessione adsl);
- fornire assistenza in loco al professionista grazie al supporto di personale specializzato nelle attività di vendita durante tutte le aste espletate;
- fornire informazioni ai possibili offerenti sulle modalità di partecipazione alle aste e presentazione delle offerte, siano esse in forma tradizionale o in forma telematica;
- fornire assistenza ai partecipanti all'asta così da agevolarne la partecipazione alla gara.

Zucchetti Software Giuridico srl

Via Enrico Fermi, 134 | 36100 Vicenza Tel 0444 346.211 | Fax 0444 142 97 43 info@fallco.it Pec zucchettisoftwaregiuridico@gruppozucchetti.it

www.fallco.it

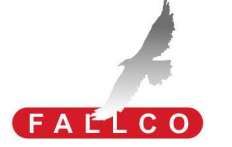

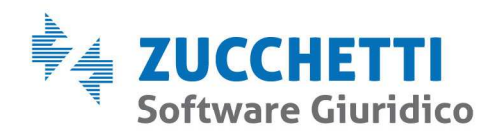

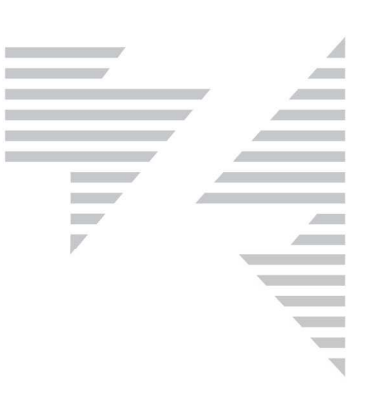

## PASSAGGI OPERATIVI PER PREDISPORRE UN' ASTA TELEMATICA

Per porre in vendita un lotto è sufficiente seguire il seguente iter:

- successivamente alla ricezione della delega, prenotare la Sala Aste tramite la funzione di Fallco Sale d'Asta telematica (vedi istruzioni sotto riportate). Selezionare il giorno e l'orario che si desidera. Il sistema consente di scegliere l'intervallo di tempo tra: 30, 60 e 120 minuti. Si ricorda che le offerte telematiche pervengono e sono leggibili solo tra 180 e 120 minuti prima dell'inizio della gara.
   Compilare l'avviso di vendita con la data e l'orario prescelti.
- Qualora si desideri procedere con il deposito dei verbali direttamente al termine della gara in Sala Aste, è necessario aver precedentemente inserito la procedura nel software Fallco (Fallimenti o Esecuzioni).
   Per ogni necessità è a disposizione l'assistenza di Zucchetti al numero 0444 346211.
- **4.** Il giorno della vendita recarsi presso la Sala Aste, dove sarete assistiti da personale qualificato e adeguatamente formato.

Consigliamo di munirsi di firma digitale e chiavetta usb contenente tutta la documentazione che si ritiene necessaria per effettuare il deposito al termine dell'asta (es. avviso di vendita, adempimenti pubblicitari, ecc...).

Per favorire la gestione della Sala Aste, caricare in *Fallco Sale d'Asta* (in fase di prenotazione della sala, come descritto nella *Fase 3: Upload allegati*) l'avviso di vendita.

Zucchetti Software Giuridico srl Via Enrico Fermi, 134 | 36100 Vicenza Tel 0444 346.211 | Fax 0444 142 97 43 info@fallco.it Pec zucchettisoftwaregiuridico@gruppozucchetti.it www.fallco.it

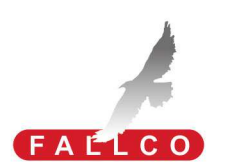

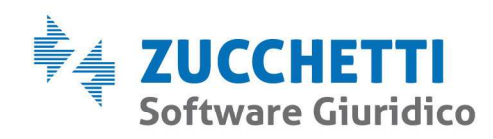

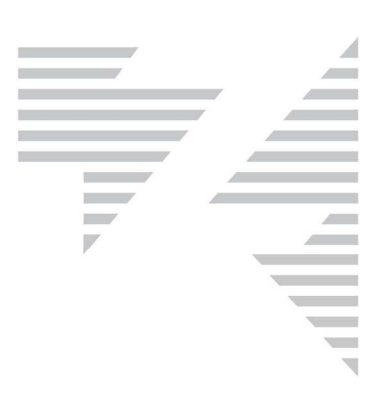

## **OPERATIVITÀ**

Prenotazione sala

Accedere alla home page della propria area riservata di Fallco e cliccare il bottone "Fallco – Prenotazione Sale Aste Telematiche".

|                                                                                                    | LINEA                                                                                                    | FALLCO                                                                                                    | 1                                                                                                    |
|----------------------------------------------------------------------------------------------------|----------------------------------------------------------------------------------------------------|----------------------------------------------------------------------------------------------------|----------------------------------------------------------------------------------------------------|
| FALLCO FALLIMENTI<br>per la gestione dei Fallimenti e dei Concordati,<br>integrato con il Portale dei Fallimenti.<br>(per Curatori, Giudici Delegati, Creditori)                        | FALLCO ESECUZIONI<br>per la gestione delle procedure esecutive<br>immobiliari. (per professionisti delegati, custodi,<br>periti, creditori) | FALLCO ASTE per la vendita di beni mobili ed immobili di natura giudiziaria, mediante asta telematica.                                                 | FALLCO CTU<br>per la gestione dei depositi telematici e delle<br>attività PCT, da parte dei CTU nelle procedure<br>fallimentari, esecutive, contenzioso civile, lavoro,<br>volontaria giurisdizione. |
| Presentazione >                                                                                                    | Presentazione >                                                                                                    | Presentazione >                                                                                                    | Presentazione                                                                                                    |
| FALLCO LEGALE<br>per la gestione dei deposti telematici e delle<br>attività PCT, da parte degli avvocati nelle procedure<br>di contenzioso civile, lavoro, volontaria<br>giurisdizione. | FALLCO GESTORE CRIST<br>per la gestione della composizione della crisi.<br>(per i professionisti gestari della crisi)                       | FALLCO OCC<br>per la gestione delle attività dell'organismo di<br>composizione della crisi e dei gestori della crisi.<br>(per i referenti e i gestori) | FALLCO SEQUESTRI<br>per la gestione delle amministrazioni gludiziarie.                                                                                                    |
| Presentazione >                                                                                                    | Presentazione >                                                                                                    | Presentazione >                                                                                                    | 1980 GA1110                                                                                                    |
| FALLCO ANATOCISMO<br>sistema di ricalcolo degli interessi di conto<br>corrente bancario, ai fini anatocistici.                                                                          | FALLCO REVOCATORIE<br>sistema di calcolo delle rimesse in conto corrente<br>bancario revocabili.                                            | PORTALE CREDITORI<br>elatema informativo sulle procedure concorsuali,<br>per i creditori el curatori.<br>www.PortaleCreditori.it.>                     | PEC ZETAMAIL<br>Innovativo WebClient per la gestione delle PEC de<br>professionista e delle aziende.                                                                                                 |
| Presentazione -                                                                                                    | Presentazione -                                                                                                    | Presentazione »                                                                                                    | Presentazione                                                                                                    |
| Presentazione >                                                                                                    | VIDEO FC<br>Guarda I nostri Video Fi                                                                                                    | Presentazione »                                                                                                    | Presentazione >                                                                                                    |

Il servizio è raggiungibile anche dalla schermata principale di Fallco Fallimenti e Fallco Esecuzioni cliccando dal menu di sinistra nella apposita voce "Prenotazione sala asta telematica"

Zucchetti Software Giuridico srl Via Enrico Fermi, 134 | 36100 Vicenza Tel 0444 346.211 | Fax 0444 142 97 43 info@fallco.it Pec zucchettisoftwaregiuridico@gruppozucchetti.it www.fallco.it

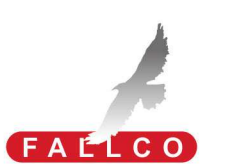

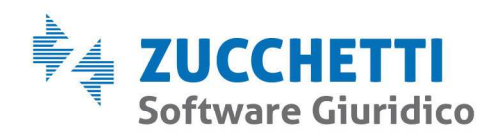

| Utente connesso<br>Log out                                       | Pr    | ocedure<br>oncorsuali (27) Proce | edure<br>utive (15)       | Redat      | tore<br>(7)   |             | Reda         | ittore<br>le (8)                                                                                                    |              | Fallco OCC -<br>Gestore della cr                                                                                                    | isi (25       | ) Fa                      | illco<br>quest | ri In              | fo                | fatt<br>ele | urazio<br>ttronio   | one<br>ca      |
|------------------------------------------------------------------|-------|----------------------------------|---------------------------|------------|---------------|-------------|--------------|----------------------------------------------------------------------------------------------------|--------------|----------------------------------------------------------------------------------------------------|---------------|---------------------------|----------------|--------------------|-------------------|-------------|---------------------|----------------|
|                                                                  | Visua | lizza procedure: 💿 Aperte 🤇      | Chiuse                    | Nuova proc | edura         | M           | istra filtri |                                                                                                    |              |                                                                                                    |               |                           |                |                    |                   |             |                     |                |
| HOME/LISTA PROCEDURE                                             |       | C Fatturazione<br>attiva (5)     | Fatturazio<br>passiva (0) | ine        | Nu<br>nessa   | jovi<br>ggi | (2)          | reditori reg<br>(9)                                                                                                    | istrati      | Circolari<br>(29)                                                                                                    | Rel<br>scad   | . 33 1c<br>ute (8)        |                | Relazio<br>scadenz | oni in<br>ta (1)  | R           | elazioni<br>dute (1 | i<br>2)        |
| FALLCO FALLIMENTI<br>Operazioni del curatore                     |       |                                  |                           |            |               |             |              |                                                                                                    |              |                                                                                                    |               |                           |                |                    |                   |             |                     |                |
| Anagrafiche<br>Teuestarie (Dess Lie (Conditi                     |       | mportante: CONTRA                | TTI IN SC                 | ADENZA     | -             |             |              |                                                                                                    |              |                                                                                                    |               |                           |                |                    |                   |             |                     |                |
| Passivo e Rivendiche<br>Contabilità                              |       | Ragione sociale                  | Num/Anno                  | Data Dich. | Tipo<br>proc. | PEC         | Tribunale    | G.D.                                                                                                    | GD<br>provv. | Curatore                                                                                                    | Fallco<br>Hub | Analisi<br>di<br>Bilancio | Fasc.<br>Proc. | Depos.             | Fascic.<br>SIECIC | Comun<br>GD | icazioni<br>Proc.   | In             |
| Relazioni / Rendiconto finale<br>Conti Speciali                  |       | Fallimento                       | 1040/2018                 | 20/02/2018 | F             | ~           | Alessandria  | -                                                                                                    |              | itto                                                                                                    | ~             | 8                         | 102            | 24                 |                   | 2           | ė,                  | Dep.2<br>Appr. |
| Riparti<br>Chiusura procedura/Pec                                |       | Vito spa                         | 88/2018                   |            | F             | ~           | Como         | 0                                                                                                    |              |                                                                                                    | ~             |                           | -              | -                  |                   |             |                     |                |
| Fascicolo della procedura<br>Gestione Incarichi                  |       | Motorsport                       | 65/2018                   | 08/04/2018 | F             | ~           | Salerno      | 10081                                                                                                    |              | in the second                                                                                                    |               | 4                         | 49             | 13                 |                   | i,          | ů,                  |                |
| Chat                                                             |       | Impari                           | 55/2018                   | 07/07/2018 | F             |             | Nocera I.    | i setter                                                                                                    |              | in the second second se | ~             |                           | 2              | 1                  |                   |             |                     |                |
| FORUM FALLIMENTARE                                               |       | Martinica                        | 6/2018                    | 08/06/2018 | F             |             | Bolzano      |                                                                                                    |              | The second second second second second second second second second second second second second second second se                                                                                                    | *             |                           |                | ~                  |                   | û,          | â,                  |                |
| FALLCO MAIL 0<br>Comunic.telematiche ai creditori                |       | Dolomiten                        | 2/2018                    | 08/06/2018 | F             |             | Bolzano      |                                                                                                    |              |                                                                                                    | *             |                           | 9              | 5                  |                   | à.          | ù,                  |                |
| Failco Mail (1)<br>Comunic.massive, da modello                   |       | Auto Sirio                       | 456/2017                  | 05/06/2017 | F             |             | Vicenza      | 100                                                                                                    |              |                                                                                                    | ~             |                           | 8              | 1                  |                   | 4           | ÷.                  |                |
| Visure massive PEC                                               |       | Gamma s.r.l.                     | 69/2017                   | 15/06/2017 | F             |             | Roma         | 0                                                                                                    |              |                                                                                                    | ~             |                           | 24             | 2                  |                   |             |                     |                |
| PROCESSO TELEMATICO<br>Deposito atti telematici                  | 8     | Arredo Tre sri                   | 54/2017                   | 05/06/2017 | F             |             | Milano       | 1.11                                                                                                    |              | 1                                                                                                    |               | 8                         |                | ~                  |                   | ù,          | à.                  |                |
| Biglietti di Cancelleria (99)<br>Parametri PEC per PCT           | 8     | Ristorazione srl                 | 49/2017                   | 04/04/2017 | F             |             | Milano       | 1000                                                                                                    |              | 1000                                                                                                    |               | 卤                         | 13             | 6                  |                   | à,          | ů,                  |                |
| Punto di Accesso                                                 |       | Marcon Elettrodomestici          | 47/2017                   | 18/04/2017 | F             |             | Treviso      | 100                                                                                                    |              |                                                                                                    | *             | Ø                         | 1              |                    |                   | Ġ,          | ů,                  |                |
| FALLCO ASTE                                                      | 8     | Pescheria Adriatica srl          | 45/2017                   | 15/02/2017 | F             |             | Roma         | 0                                                                                                    |              |                                                                                                    |               |                           | 1              |                    |                   |             |                     |                |
| Pubblicità ex 490 cpc e aste<br>telematiche ex dm 32/2015        | 8     | Marechiaro                       | 965/2016                  | 08/02/2016 | F             | ~           | Mantova      | 100                                                                                                    |              |                                                                                                    | *             | 4                         |                |                    |                   | ů,          | à.                  |                |
| Servizio caric. avvisi PVP<br>Plattaforma FALLCOASTE             | 8     | Tecno Investimenti spa           | 569/2016                  | 15/04/2016 | F             |             | Vicenza      | 10000                                                                                                    |              | in the second second se | ~             | 4                         | 15             |                    |                   | 4           | i,                  |                |
| Prenotazione sala asta telematica <<br>Info PVP e documentazione |       | Ad Prova spa                     | 194/2016                  | 03/07/2016 | F             |             | Arezzo       | (and the second second |              | inin -                                                                                                    | ~             | 4                         | 23             | 8                  |                   | 1           | 4                   | Dep.2          |
| UTTI ITA'                                                        |       | Cooperativa Seciale Il Service   | 156/2016                  | 02/11/2016 | 1.04          |             | Area Tech    | 1000                                                                                                    |              | 10.01 ( 10.01 ( )                                                                                                    | ~             | ×                         | 33             | 3                  |                   | -           | 2                   |                |

Compare l'elenco dei "gestori di sale asta" che hanno adottato questo progetto, suddiviso per Tribunale. Se il Professionista opera su più Tribunali quindi, può procedere con la prenotazione della sala d'asta relativa al Tribunale di interesse.

Cliccare il pulsante "Prenota sala" in corrispondenza del gestore prescelto ed iniziare le fasi di prenotazione guidata.

| Utente                           | connes             | <b>SO</b> |               | LISTA GEST      | ORI SALE D'ASTA (12)                |                                                              |                             |                                       |
|----------------------------------|--------------------|-----------|---------------|-----------------|-------------------------------------|--------------------------------------------------------------|-----------------------------|---------------------------------------|
| Lo                               | og out             |           |               |                 |                                     |                                                              |                             |                                       |
| SALE D'ASTA<br>per la prenotazio | A TELE             | Sala c    | TICA<br>Tasta | Sono di seguito | elencati tutti i gestori sale d'as  | ta che operano con Fall <u>co per le o</u> perazioni di pren | otazione delle sale d'asta. | Manuale Fallco Sale d'asta telematica |
| Lista gestori s                  | ale                |           |               | Gestore sale    | e di Roma:                          |                                                              |                             |                                       |
| Prenotazioni e                   | effettuat          | e         |               |                 | Gestore                             | Indirizzo                                                    | Telefono                    | Email                                 |
| Disponibilità s<br>Comunicazion  | iale<br>1i circola | ıri (3)   |               | Prenota sala    | EX Supervisore OA per<br>assistenza | •                                                            |                             | alida.pretto@fallco.it                |
| Cambio passw                     | word               |           |               | Gestore sale    | e di Arezzo:                        |                                                              |                             |                                       |
| Abilitazione ad                  | ccesso a           | assist    | enza          |                 | Gestore                             | Indirizzo                                                    | Telefono                    | Email                                 |
| Gennaio 2019                     | ~                  |           | +             | Prenota sala    | Gestore Sala Aste - Arezzo          | Piazza Falcone e Borsellino, 1 - Arezzo (AR)<br>52100        | 0444 346211                 | francesca.germani@fallco.it           |
| L M M                            | G V                | s         | D             |                 |                                     |                                                              |                             |                                       |
| 1 2                              | 3 4                | 5         | 6             | Gestore sale    | e di Cremona:                       |                                                              |                             |                                       |
| 7 8 9                            | 10 11              | 12        | 13            |                 | Gestore                             | Indirizzo                                                    | Telefono                    | Email                                 |
| 14 15 16<br>21 22 23             | 17 18<br>24 25     | 19<br>26  | 20<br>27      | Prenota sala    | Gestore Sale Crema                  | Via Vittorio Veneto, 4 - Ripalta Cremasca (CR)<br>26100      |                             | ivgcrema@fallco.it                    |
| 28 29 30                         | 31                 |           |               | Gestore sale    | e di Cremona - ex Crem              | na:                                                          |                             |                                       |
|                                  |                    |           |               |                 | Gestore                             | Indirizzo                                                    | Telefono                    | Email                                 |
|                                  |                    |           |               | Prenota sala    | Gestore Sale Crema                  | Via Vittorio Veneto, 4 - Ripalta Cremasca (CR)<br>26100      |                             | ivgcrema@fallco.it                    |
|                                  |                    |           |               | Gestore sale    | e di Genova:                        |                                                              |                             |                                       |
|                                  |                    |           |               |                 | Gestore                             | Indirizzo                                                    | Telefono                    | Email                                 |
|                                  |                    |           |               | Prenota sala    | Gestore sale Genova                 | Piazza Portoria, 44 - Genova (GE) 16121                      |                             | genova@fallco.it                      |
|                                  |                    |           |               | Gestore sale    | e di Lecce:                         |                                                              |                             |                                       |
|                                  |                    |           |               |                 | Gestore                             | Indirizzo                                                    | Telefono                    | Email                                 |
|                                  |                    |           |               | Prenota sala    | Lecce Gestore Aste                  | Via Adriatica 4 B - Lecce (LE) 73100                         | 0444 346211                 | aste@fallco.it                        |
|                                  |                    |           |               | Gestore sale    | e di Milano:                        |                                                              |                             |                                       |

Zucchetti Software Giuridico srl Via Enrico Fermi, 134 | 36100 Vicenza Tel 0444 346.211 | Fax 0444 142 97 43 info@fallco.it Pec zucchettisoftwaregiuridico@gruppozucchetti.it

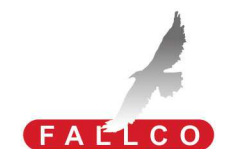

R.I. / C.F. e P.IVA n. 02667520247 R.E.A. n. VI-265600 | Capitale Sociale € 10.400,00 i.v. Coordinate Bancarie: Banca Intesa Agenzia Vicenza 13 | IT67 M 03069 11885 100000001091 Iscritta nel Registro dei Gestori della vendita telematica, con provvedimento Min. Giustizia del 9/8/17 Abilitata alla pubblicazione degli avvisi ex art. 490 co.2 c.p.c. con provvedimento Min. Giustizia del 11/7/17

www.fallco.it

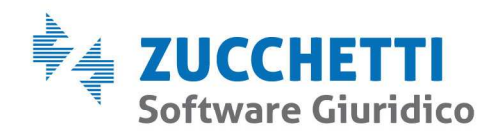

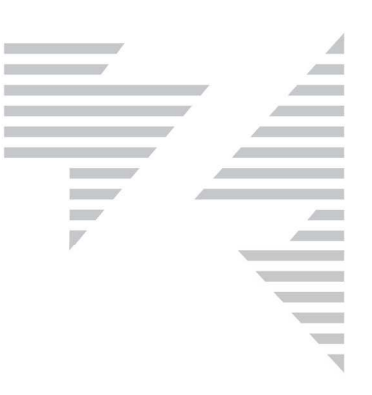

### Fase1: INFORMAZIONI VENDITA

Come prima cosa è necessario indicare se la prenotazione avviene per una vendita da svolgersi in modalità telematica (sincrona mista) ovvero in modalità tradizionale.

|                | U            | Itente          | e cor          | iness<br>ut    | 0             |                      | PRENOTAZIONE SALA D              | ASTA                |                      |        |                                     |
|----------------|--------------|-----------------|----------------|----------------|---------------|----------------------|----------------------------------|---------------------|----------------------|--------|-------------------------------------|
| SALE<br>per la | D'/          | AST             | A T            | ELE<br>Jella : | MA1<br>sala d | <b>FICA</b><br>lasta | Prenotazione sala d'asta gestita | da: E               |                      |        | Chiud                               |
| Lista          | ges          | stori :         | sale           |                |               |                      | Fase 1                           | Fase 2              | Fase 3               | Fase 4 | Fase 5                              |
| Prei           | nota         | azior           | ni eff         | ettua          | te            |                      | INFORMAZIONI VENDITA             | PRENOTAZIONE DATA   | ALLEGATI (opzionali) | ESITO  | PRENOTAZIONE ESPERIMENTO SUCCESSIVO |
| Dispo          | onib<br>unic | ilità :<br>azio | sale<br>ni cii | colar          | i (3)         |                      | TIPOLOGIA ASTA                   |                     |                      |        |                                     |
| Camb<br>Abilit | azio         | pass<br>one a   | word           | so a           | ssiste        | enza                 | 🔘 Asta telematica 🚯              | Asta tradizionale 3 |                      |        |                                     |
| Genna          | aio :        | 2019            |                | •              |               | +                    |                                  |                     |                      |        |                                     |
| L. 8           | м            | М               | G              | ۷              | s             | D                    | V                                |                     |                      |        |                                     |
|                | 1            | 2               | 3              | 4              | 5             | 6                    |                                  |                     |                      |        |                                     |
| 7              | 8            | 9               | 10             | 11             | 12            | 13                   |                                  |                     |                      |        |                                     |
| 14             | 15           | 16              | 17             | 18             | 19            | 20                   |                                  |                     |                      |        |                                     |
| 21             | 22           | 23              | 24             | 25             | 26            | 27                   |                                  |                     |                      |        |                                     |
| 28             | 29           | 30              | 31             |                |               |                      |                                  |                     |                      |        |                                     |

Inserirendo poi i dati della procedura per la quale si deve effettuare la vendita.

| 1                  | Uten               | te co<br>Log ( | nness<br>out  | 50           |               | PRENOTAZIONE SALA D                                               | ASTA                        |                                |                 |                                               |
|--------------------|--------------------|----------------|---------------|--------------|---------------|-------------------------------------------------------------------|-----------------------------|--------------------------------|-----------------|-----------------------------------------------|
| SALE D             | D'AS<br>renota     | TA 1           | TELE<br>della | MA<br>sala d | TICA<br>Tasta | Prenotazione sala d'asta gestita<br>Procedura: Esecuzione 698/201 | da:<br>5 Tribunale di: Roma |                                |                 | Chiudi                                        |
| Lista ge           | estori             | sale           |               |              |               |                                                                   |                             |                                |                 |                                               |
| Prend<br>Dispon    | otazio<br>nibilità | oni ef<br>sale | fettua        | ite          |               | Fase 1<br>INFORMAZIONI VENDITA                                    | Fase 2<br>PRENOTAZIONE DATA | Fase 3<br>ALLEGATI (opzionali) | Fase 4<br>ESITO | Fase 5<br>PRENOTAZIONE ESPERIMENTO SUCCESSIVO |
| Comun              | licazi             | oni c          | ircola        | i (3)        |               | TIPOLOGIA ASTA                                                    |                             |                                |                 |                                               |
| Cambio<br>Abilitaz | o pas<br>zione     | swor<br>acce   | d<br>sso a    | ssist        | enza          | Asta telematica                                                   | ) Asta tradizionale 🚯       |                                |                 |                                               |
| Gennaid            | o 201              | 9              | ¥             |              | +             | PROCEDURA                                                         |                             |                                |                 |                                               |
| LM                 | M                  | G              | V             | S            | D             | Tipo di procedura                                                 | Esecuzione                  |                                |                 |                                               |
| 7 0                |                    | 10             | 4             | 12           | 12            | Numero                                                            | 698                         |                                |                 |                                               |
| 14 15              | 5 16               | 17             | 10            | 12           | 70            | Anno                                                              | 2015                        |                                |                 |                                               |
| 21 22              | 2 23               | 24             | 25            | 26           | 27            | Tribunale                                                         | Roma                        |                                | •               |                                               |
| 28 29              | 9 30               | 31             | 1.72          | 1000         | 100           |                                                                   |                             |                                |                 |                                               |
| Look Like          |                    |                |               |              |               | LOTTI                                                             |                             |                                |                 |                                               |
|                    |                    |                |               |              |               | Per procedere è necessario in                                     | serire i lotti              |                                |                 |                                               |
|                    |                    |                |               |              |               | (Inserisci lotto                                                  |                             |                                |                 |                                               |
|                    |                    |                |               |              |               |                                                                   |                             | Conferma                       | a               |                                               |

E i dati del/dei lotto/lotti. È sufficiente una breve descrizione (ad es. appartamento, garage...), ai soli fini di elaborare i report delle gare per il Tribunale, nonché la tipologia del lotto (es. mobile, immobile, ecc...).

Zucchetti Software Giuridico srl Via Enrico Fermi, 134 | 36100 Vicenza Tel 0444 346.211 | Fax 0444 142 97 43 info@fallco.it Pec zucchettisoftwaregiuridico@gruppozucchetti.it www.fallco.it

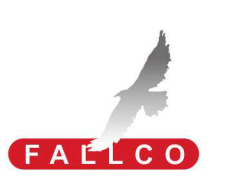

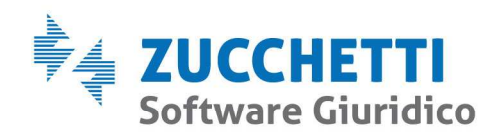

| nesso<br>l <b>imetto</b><br>Jt | PRENOTAZIONE SALA                                              | D'ASTA                                  |                             |                                         | ,      |
|--------------------------------|----------------------------------------------------------------|-----------------------------------------|-----------------------------|-----------------------------------------|--------|
| ELEMATICA<br>ella sala d'asta  | Prenotazione sala d'asta gesti<br>Procedura: Esecuzione 698/20 | ta da:<br>D15 Tribunale di: <b>Roma</b> |                             | )                                       | Chiudi |
| ttuate                         | Fase 1<br>INFORMAZIONI VENDITA                                 | Fase 2<br>PRENOTAZIONE DATA AL          | Fas 3 cod.                  | 1<br>Annartamento in Roma               |        |
| olari (3)                      | TIPOLOGIA ASTA                                                 |                                         | N, esperimento              | 2                                       |        |
| o assistenza                   | Asta telematica 3                                              | 🔘 Asta tradizionale 🔒                   | Tipologia<br>Sottocategoria | Immobile   Immobili-Immobile residenzi: |        |
|                                | PROCEDURA<br>Tipo di procedura                                 | Esecuzione                              |                             | Conferma                                |        |
| 11 12 13                       | Numero                                                         | 698                                     |                             |                                         |        |
| 18 19 20<br>25 26 27           | Tribunale                                                      | Roma                                    |                             | •                                       |        |
|                                | LOTTI                                                          | /                                       |                             |                                         |        |
|                                | Per procedere è necessario                                     | serire i lotti                          |                             |                                         |        |
| - (                            | (Inserisci lotto)                                              |                                         |                             |                                         |        |
|                                |                                                                |                                         | Conferma                    |                                         |        |
|                                |                                                                |                                         |                             |                                         |        |

### Fase2: PRENOTAZIONE DATA

Il sistema indica i giorni disponibili per lo svolgimento dell'asta.

La sala può essere prenotata per 60 o per 120 minuti, nei casi in cui si preveda per esempio, un'elevata partecipazione di offerenti.

|            | 1      | Itente   | e cor  | iness<br>ut | 0             |                      | PRENOT                  | TAZIO           | ONES               | ALA                | D'ASTA             |         |      |                                          |                           |                                     |
|------------|--------|----------|--------|-------------|---------------|----------------------|-------------------------|-----------------|--------------------|--------------------|--------------------|---------|------|------------------------------------------|---------------------------|-------------------------------------|
| SAL<br>per | E D'   | AST      | TA T   | ELE         | MA'<br>sala c | <b>FICA</b><br>Faste | Prenotazio<br>Procedura | ne sa<br>: Esec | la d'ast<br>uzione | a gestil<br>698/20 | a da:<br>15 Tribun | ale di: | Roma |                                          |                           | Chief                               |
| Lis        | a ge   | stori    | sale   |             |               |                      |                         |                 |                    |                    |                    |         |      |                                          |                           | GROUT                               |
| ► P        | enot   | azior    | ni eff | ettua       | ite           |                      |                         | Fase            | e 1                | -                  |                    | Fa      | ie 2 | Fase 3                                   | Fase 4                    | Fase 5                              |
| Dis        | ponit  | oilită : | sale   |             |               |                      | INFORM                  | AZIO            | NI VEN             | DITA               | PRE                | NOTAZ   | IONE | ALLEGATI (opzionali)                     | ESITO                     | PRENOTAZIONE ESPERIMENTO SUCCESSIVO |
| Cor        | nunia  | cazio    | ni cli | cola        | 1 (3)         |                      | PARAME                  | TRI             |                    |                    |                    |         |      |                                          |                           |                                     |
| Car        | nbio   | pass     | word   | 1           |               |                      |                         |                 | 122                |                    |                    |         |      |                                          |                           |                                     |
| Abi        | litazi | one a    | oces   | ISO B       | ssist         | enza                 | Durata as               | sta (M          | inuti)             | 2                  |                    |         | ,    |                                          |                           |                                     |
|            |        |          |        |             |               |                      | Il tempo i              | nassli          | mo di r            | 60                 |                    |         |      | evede non siano sufficienti, procedere c | con una nuova prenotazion | E.,                                 |
| Gen        | naio   | 2019     | •      | •           | F             | +                    |                         |                 | -                  | 120                | CONTRACTOR OF      |         |      |                                          |                           |                                     |
| L          | м      | м        | G      | ۷           | s             | D                    |                         |                 | 1. Sele            | ziona i            | giorno             |         |      | 2. Selezionare roral                     | no                        | 3. Contermare                       |
|            | 1      | 2        | 3      | 4           | 5             | 6                    | 4                       |                 |                    | ennaio             | 2019               |         | >    |                                          |                           |                                     |
| 7          | 8      | 9        | 10     | 11          | 12            | 13                   |                         |                 |                    | -                  |                    |         |      |                                          |                           |                                     |
| 14         | 15     | 16       | 17     | 18          | 19            | 20                   | L                       | м               | м                  | G                  | v                  | S       | D    |                                          |                           |                                     |
| 21         | 22     | 23       | 24     | 25          | 26            | 27                   | -31                     | 1               | 2                  | 3                  | 1.4                | 5       | 6    |                                          |                           |                                     |
| 28         | 29     | 30       | 31     |             |               |                      | 7                       |                 | . 9                |                    | 11                 | 12      |      |                                          |                           |                                     |
|            |        |          |        |             |               |                      | 1.1                     |                 | 1                  |                    |                    |         |      |                                          |                           |                                     |
|            |        |          |        |             |               |                      | 1.11                    |                 |                    |                    |                    |         |      |                                          |                           |                                     |
|            |        |          |        |             |               |                      | 21                      |                 |                    | 24                 |                    | 26      |      |                                          |                           |                                     |
|            |        |          |        |             |               |                      |                         |                 |                    |                    | 8.1                | ۰.,     | ÷.,  |                                          |                           |                                     |
|            |        |          |        |             |               |                      |                         | 29              |                    |                    |                    | , č.    |      |                                          |                           |                                     |
|            |        |          |        |             |               |                      | 4                       | 5               | 6                  | 1                  | 8                  | 0       |      |                                          |                           |                                     |
|            |        |          |        |             |               |                      |                         |                 |                    |                    |                    |         |      |                                          |                           |                                     |

#### Zucchetti Software Giuridico srl

Via Enrico Fermi, 134 | 36100 Vicenza Tel 0444 346.211 | Fax 0444 142 97 43 info@fallco.it Pec zucchettisoftwaregiuridico@gruppozucchetti.it

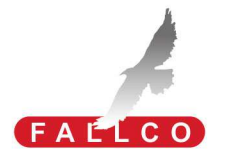

R.I. / C.F. e P.IVA n. 02667520247 R.E.A. n. VI-265600 | Capitale Sociale € 10.400,00 i.v. **Coordinate Bancarie:** Banca Intesa Agenzia Vicenza 13 | IT67 M 03069 11885 100000001091 Iscritta nel Registro dei Gestori della vendita telematica, con provvedimento Min. Giustizia del 9/8/17 Abilitata alla pubblicazione degli avvisi ex art. 490 co.2 c.p.c. con provvedimento Min. Giustizia del 11/7/17

www.fallco.it

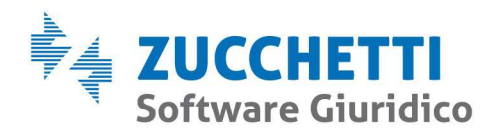

|                            | _ |
|----------------------------|---|
|                            |   |
|                            |   |
|                            |   |
|                            |   |
|                            |   |
|                            |   |
|                            |   |
|                            |   |
|                            |   |
|                            |   |
|                            |   |
|                            |   |
| vili por la propotaziono E |   |

È sufficiente selezionare il giorno desiderato e il sistema espone gli orari ancora disponibili per la prenotazione. E confermare la data e ora scelti.

|            | 1            | Ute            | ente<br>Lo     | con<br>Ig ou | ness<br>ut     | 0             |                | PRENO                  | TAZIO                | NE SA                | ALA D'            | ASTA            |            |                 |                      |                       |               |                        |                                               |
|------------|--------------|----------------|----------------|--------------|----------------|---------------|----------------|------------------------|----------------------|----------------------|-------------------|-----------------|------------|-----------------|----------------------|-----------------------|---------------|------------------------|-----------------------------------------------|
| SAL        | LE  <br>la p | D'AS           | ST/            | A TI         | ELE<br>Sella : | MA'<br>sala d | TICA<br>l'asta | Prenotazi<br>Procedura | one sala<br>a: Esecu | a d'asta<br>Izione 6 | gestita<br>98/201 | da:<br>5 Tribun | iale di:   | Roma            |                      |                       |               |                        | Chiudi                                        |
| Lis        | ta g         | esto           | ori s          | ale          |                |               |                |                        |                      |                      |                   |                 |            |                 | _                    |                       |               |                        |                                               |
| ► P<br>Dis | ren<br>spor  | otaz<br>nibili | tioni<br>Ità s | effe<br>ale  | ettua          | te            |                | INFORI                 | Fase<br>MAZION       | 1<br>II VEND         | ITA               | PRE             | Fa<br>NOTA | se 2<br>Zione ( | FA ALLEGA            | ase 3<br>TI (opzional | 11)           | Fase 4<br>ESITO        | Fase 5<br>PRENOTAZIONE ESPERIMENTO SUCCESSIVO |
| Co         | mu           | nicaz          | zion           | i cire       | colar          | i (3)         |                | PARAME                 | TRI                  |                      |                   |                 |            |                 |                      |                       |               |                        |                                               |
| Ca         | mbi          | o pa           | assw           | ord          |                |               |                |                        |                      |                      |                   |                 |            |                 |                      |                       |               |                        |                                               |
| Ab         | ilita        | zion           | le ac          | ces          | so a:          | ssist         | enza           | Durata a               | sta (Mir             | nuti) 6              | 0                 |                 |            | •               |                      |                       |               |                        |                                               |
| Ger        | nnai         | o 20           | 019            |              | •              |               | +              | II tempo               | massim               | no di pre            | enotazio          | ne ê di 1       | 20 mii     | nuti, se        | prevede non siano su | fficienti, pro        | icedere con u | na nuova prenotazione. |                                               |
| L          | p            | 1 1            | м              | G            | v              | s             | D              |                        | 1                    | 1. Selez             | iona il g         | iorno           |            |                 |                      | 2. Selezion           | are l'orario  |                        | 3. Confermare                                 |
|            | 1            |                | 2              | 3            | 4              | 5             | 6              | <                      |                      | ge                   | nnaio 2           | 019             |            | >               | g                    | ovedi 31 ge           | ennaio 2019   |                        | giovedi 31 gennaio 2019<br>15:00-16:00        |
| 7          | 8            |                | 9              | 10           | 11             | 12            | 13             | 1                      | м                    | м                    | G                 | v               | s          | D               | Mattino              | Sala 1                | Sala 2        | Sala 3                 | Sala 2 -                                      |
| 14         | 1            | 5 1            | 10             | 17           | 18             | 19            | 20             |                        |                      |                      | -                 | -               | -          |                 | 09:00-10:00          |                       | 0             | 0                      | Conferma                                      |
| 21         | 2            | 2 2            | 23             | 24           | 25             | 26            | 27             |                        |                      | 2                    | 3                 | 4               | 5          | 6               | 10:00-11:00          | 0                     | 0             | 0                      |                                               |
| 28         | e            | 9 3            | 30             | 31           |                |               |                | 7                      | 8                    | 9                    | 10                | 11              |            |                 | 11:00-12:00          | 0                     |               | 0                      |                                               |
|            |              |                |                |              |                |               |                | 14                     | 15                   | 16                   | 17                | 18              | 19         |                 | 12:00-13:00          | 0                     | 0             | 0                      |                                               |
|            |              |                |                |              |                |               |                | 21                     | 22                   | 23                   | 24                | 25              | 26         |                 | Pomeriggio           | Sala 1                | Sala 2        | Sela 3                 |                                               |
|            |              |                |                |              |                |               |                | 28                     | 29                   | э                    | 31                | 1               | 2          | 3               | 15:00-16:00          | 6                     |               |                        |                                               |
|            |              |                |                |              |                |               |                | 4                      | 5                    | a                    | <u>, 6</u>        | 8               | 9          |                 | 16:00-17:00          | 0                     | 0             | 0                      |                                               |
|            |              |                |                |              |                |               |                |                        |                      |                      |                   |                 |            |                 |                      |                       |               |                        |                                               |

Il sistema conferma la prenotazione e consente di stampare un promemoria.

|              | L       | Jtente<br>L    | e con | ness<br>ut     | 0               |            | PRENOTAZIONE SALA D                                               | ASTA                        |                                                |                                                        |                 |                              |
|--------------|---------|----------------|-------|----------------|-----------------|------------|-------------------------------------------------------------------|-----------------------------|------------------------------------------------|--------------------------------------------------------|-----------------|------------------------------|
| SAL<br>per l | E D'    | 'AST<br>notazi | AT    | ELE<br>della : | MAT<br>sala d'a | ICA<br>sta | Prenotazione sala d'asta gestita<br>Procedura: Esecuzione 698/201 | da:<br>5 Tribunale di: Roma |                                                |                                                        |                 | Chiu                         |
| List         | a ge    | stori s        | sale  |                |                 |            |                                                                   |                             |                                                |                                                        |                 |                              |
| Pr           | enot    | azion          | i eff | ettua          | te              |            | Fase 1<br>INFORMAZIONI VENDITA                                    | Fase 2<br>PRENOTAZIONE DATA | F<br>ALLEGA                                    | ase 3<br>TI (opzionali)                                | Fase 4<br>ESITO | INFORMAZIONI PER PRENOTAZION |
| Dis          | ponit   | Jiiita :       | sale  |                | 100             |            |                                                                   |                             |                                                |                                                        |                 |                              |
| 001          | nune    | Laziui         |       | colar          | (3)             |            |                                                                   |                             | SALA E                                         | D'ASTA PRENOTATA                                       |                 |                              |
| Abi          | litazio | one a          | cces  | iso as         | ssiste          | iza        |                                                                   |                             | Giorno: <b>gi</b> e<br>Orar<br>Sala d'asta: \$ | ovedi 31 gennaio 2019<br>io: 15:00 - 16:00<br>Sala 2 - |                 |                              |
| Gen          | naio    | 2019           |       | ۲              |                 | +          |                                                                   |                             |                                                | Stampa                                                 |                 |                              |
| L            | М       | м              | G     | v              | S               | D          |                                                                   |                             |                                                | j j                                                    |                 |                              |
|              | 1       | 2              | 3     | 4              | 5               | 6          |                                                                   |                             |                                                |                                                        |                 |                              |
| 7            | 8       | 9              | 10    | 11             | 12              | 13         |                                                                   |                             |                                                |                                                        |                 |                              |
| 14           | 15      | 16             | 17    | 18             | 19              | 20         |                                                                   |                             |                                                |                                                        |                 |                              |
| 21           | 22      | 23             | 24    | 25             | 26              | 27         |                                                                   |                             |                                                |                                                        |                 |                              |
| 28           | 29      | 30             | 31    |                |                 |            |                                                                   |                             |                                                |                                                        |                 |                              |

Zucchetti Software Giuridico srl

Via Enrico Fermi, 134 | 36100 Vicenza Tel 0444 346.211 | Fax 0444 142 97 43 info@fallco.it

 $\textbf{Pec}\ \textbf{zucchettisoftwaregiuridico} @gruppozucchetti.it$ 

www.fallco.it

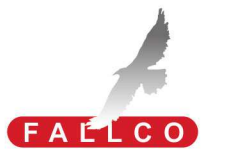

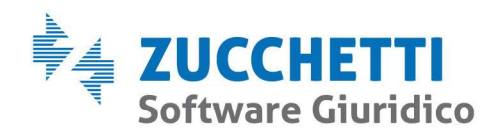

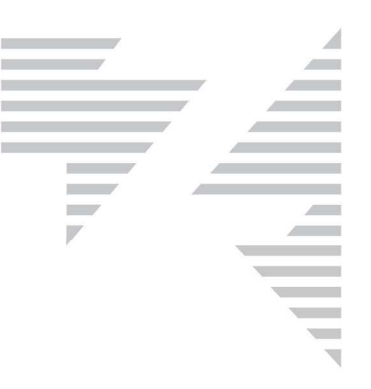

## Fase3: ALLEGATI (opzionali)

È possibile allegare dei documenti (avviso di vendita, adempimenti pubblicitari, ecc..) che potranno servire, per esempio, per la consultazione in sede di gara oppure per essere depositati al termine insieme al verbale di gara.

| Fase 1<br>INFORMAZIONI VENDITA | Fase 2<br>PRENOTAZIONE DATA | Fase 3<br>ALLEGATI (opzionali)     | Fase 4<br>ESITO                            | INFORMAZIONI PER PREN | IOTAZIONI |
|--------------------------------|-----------------------------|------------------------------------|--------------------------------------------|-----------------------|-----------|
|                                | Trascina in quest'area i    | i file (immagini o PDF) per carica | arli o <u>clicca qui</u> per selezionarli. |                       |           |
| ALLEGATI CARICATI              |                             |                                    |                                            |                       |           |
| ALLEONTIONNONT                 |                             |                                    |                                            |                       |           |
|                                |                             |                                    |                                            | Data caricamento      | -         |
| AVVISO DI VENDITA.pdf          |                             |                                    |                                            | 30/03/2018            |           |

Zucchetti Software Giuridico srl

Via Enrico Fermi, 134 | 36100 Vicenza Tel 0444 346.211 | Fax 0444 142 97 43 info@fallco.it Pec zucchettisoftwaregiuridico@gruppozucchetti.it

www.fallco.it

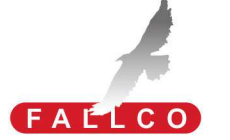

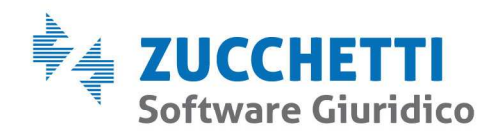

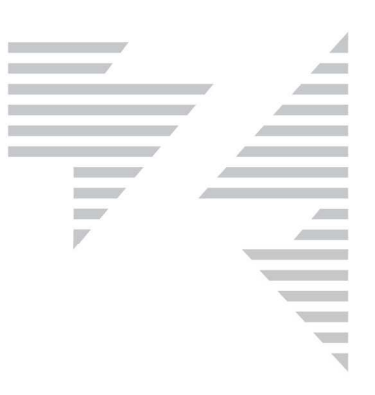

#### Fase 4: ESITO

Al termine dell'asta è necessario (per le statistiche che verranno lasciate al Tribunale), indicare al sistema l'esito dell'asta (deserta, rinviata, aggiudicata, aggiudicata parzialmente).

| Chiudi                                          |
|-------------------------------------------------|
| Chiudi                                          |
| Under                                           |
|                                                 |
|                                                 |
|                                                 |
|                                                 |
|                                                 |
|                                                 |
|                                                 |
| Data termine Mancato saldo<br>versamento prezzo |
| 31/05/2019 No                                   |
| 1100/2017                                       |
|                                                 |
|                                                 |
|                                                 |
| 0                                               |

#### Fase5: PRENOTAZIONE ESPERIMENTO SUCCESSIVO

Consente di prenotare la sala anche per successive date sullo stesso lotto (quindi in caso di asta senza aggiudicazione, si possono opzionare già altre date).

Cliccando il bottone "prenota nuova data", il sistema ripropone le fasi di prenotazione viste sopra. Tale funzione è disponibile una volta trascorsa la data fissata per l'esperimento prenotato.

|                                 | Utente connesso<br>Log out |               |        |                 |               |                    | PRENOTAZIONE SALA D'ASTA                                                                                                    |                                       |                                |                  |                               |  |  |  |
|---------------------------------|----------------------------|---------------|--------|-----------------|---------------|--------------------|----------------------------------------------------------------------------------------------------|---------------------------------------|--------------------------------|------------------|-------------------------------|--|--|--|
| SA<br>per                       | LE D<br>la pre             | 'AST<br>notaz | TA T   | ELEI<br>della s | MAT<br>sala d | <b>ICA</b><br>asta | Prenotazione sala d'asta gestita<br>Procedura: Esecuzione 698/201                                                                                                    | a da:<br>15 Tribunale di: <b>Roma</b> |                                |                  | Chiudi                        |  |  |  |
| Lis                             | sta ge                     | stori         | sale   |                 |               |                    |                                                                                                    |                                       |                                |                  |                               |  |  |  |
| ► F                             | reno                       | tazior        | ni eff | ettua           | te            |                    | Fase 1                                                                                                    | Fase 2                                | Fase 3 Fase 4                  |                  | INFORMAZIONI PER PRENOTAZIONI |  |  |  |
| Dis                             | sponi                      | bilità        | sale   |                 |               |                    | INFORMAZIONI VENDITA                                                                                                    | FRENOTAZIONE DATA                     | ALLEGATT (Opzionali)           | Earro            | INFORMAZIONI FER FRENOTAZIONI |  |  |  |
| Comunicazioni circolari (3)     |                            |               |        |                 |               |                    | Mediante questa operazione sarà possibile prenotare una nuova sala d'asta.                                                                                                |                                       |                                |                  |                               |  |  |  |
| Cambio password                 |                            |               |        |                 |               |                    | I dati inseriti nelle fasi 1 (compresi tutti i lotti che risultano non aggiudicati) e 3 saranno automaticamente collegati alla nuova prenotazione.                        |                                       |                                |                  |                               |  |  |  |
| Abilitazione accesso assistenza |                            |               |        |                 | siste         | enza               |                                                                                                    |                                       |                                |                  |                               |  |  |  |
|                                 |                            |               |        |                 |               |                    | Attenzione, lastia per questa venuta non STE ancora svoita.<br>Sarà nossibile procedere con una nuova prenotazione a partire dal niorno diovedi 31 gennaio 2019 pre 16:00 |                                       |                                |                  |                               |  |  |  |
| Gennaio 2019                    |                            |               | )      | • 😐 +           |               | +                  |                                                                                                    |                                       | ne dai giorno giorea or gennar | 0 2017 010 10.00 |                               |  |  |  |
| L                               | м                          | м             | G      | v               | s             | D                  |                                                                                                    |                                       |                                |                  |                               |  |  |  |
|                                 | 1                          | 2             | 3      | 4               | 5             | 6                  |                                                                                                    |                                       |                                |                  |                               |  |  |  |
| 7                               | 8                          | 9             | 10     | 11              | 12            | 13                 |                                                                                                    |                                       |                                |                  |                               |  |  |  |
| 14                              | 15                         | 16            | 17     | 18              | 19            | 20                 |                                                                                                    |                                       |                                |                  |                               |  |  |  |
| 21                              | 22                         | 23            | 24     | 25              | 26            | 27                 |                                                                                                    |                                       |                                |                  |                               |  |  |  |
| 28                              | 29                         | 30            | 31     |                 |               |                    |                                                                                                    |                                       |                                |                  |                               |  |  |  |

Zucchetti Software Giuridico srl

Via Enrico Fermi, 134 | 36100 Vicenza Tel 0444 346.211 | Fax 0444 142 97 43 info@fallco.it Pec zucchettisoftwaregiuridico@gruppozucchetti.it

www.fallco.it

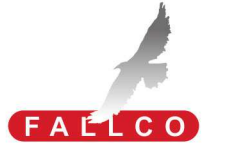

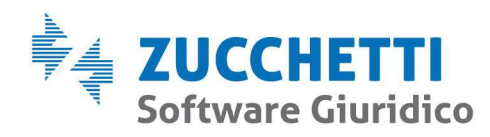

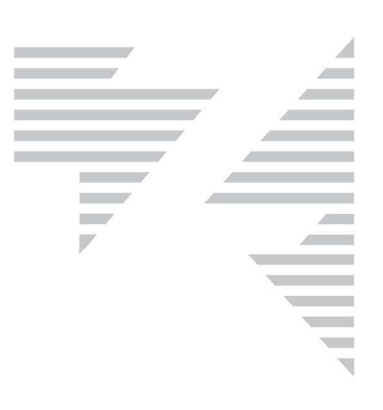

### Prenotazioni effettuate

Dal menù "Prenotazioni effettuate", è possibile:

- controllare lo stato delle richieste prenotazioni delle sale, dopo la conferma della prenotazione da parte del gestore;
- inserire l'esito asta;
- effettuare le successive prenotazioni;
- copiare i dati della procedura per effettuare una nuova prenotazione per ulteriori lotti.

| Utente connesso<br>Log out                                  |        |          | LI            | STA PRENOT      | AZIO        | ONI EFFETTUAT | E                     |                |           |                       |            |                |                            |                     |  |                                  |
|-------------------------------------------------------------|--------|----------|---------------|-----------------|-------------|---------------|-----------------------|----------------|-----------|-----------------------|------------|----------------|----------------------------|---------------------|--|----------------------------------|
| SALE D'ASTA TELEMATICA                                      |        | A        | lostra filtri |                 |             |               |                       |                |           |                       |            |                |                            |                     |  |                                  |
| per la prenotazione della sala d'asta<br>Lista gestori sale |        |          |               | а               | Data asta 🗳 |               | Numero/Anno           | Tipo procedura | Sala      | Stato prenotazione    | Esito asta | Pren.<br>succ. | Copia                      | Gestore sala d'asta |  |                                  |
| Prenotazioni effettuate                                     |        |          |               |                 | ite         |               | prenota               |                | 2/2015    | Esecuzione            |            |                |                            |                     |  | Gestore Sala Aste                |
| Disponibilità sale                                          |        |          |               |                 |             |               | 31/01/2019 - 15       | :00            | 698/2015  | Esecuzione            | Sala 2     | Pendente       | Non aggiudicata            |                     |  | EX Supervisore OA per assistenza |
| Comu                                                        | nic    | izior    | ni cir        | cola            | ri (3)      |               | 31/01/2019 - 11:00    |                | 663/2018  | Esecuzione            | Sala 2     | Pendente       |                            |                     |  | EX Supervisore OA per assistenza |
| Cambio password<br>Abilitazione accesso assistenza          |        |          |               |                 |             |               | 27/12/2018 - 09:00    |                | 18/2017   | Esecuzione            | Sala 1     | Confermata     | Non inserito               |                     |  | Gestore Sala Aste                |
|                                                             |        |          |               |                 | ssistenza   | 3             | prenota               |                | 66/2016   | Procedura concorsuale |            |                |                            |                     |  | Gestore Sale Padova              |
|                                                             |        |          |               |                 |             |               | prenota               |                | 1223/2015 | Procedura concorsuale |            |                |                            |                     |  | Gestore sale Genova              |
| Gennaio 2019 🔻                                              |        | ₩ +      |               | 24/07/2018 - 11 | 00          | 66/2018       | Procedura concorsuale | Sala 2         | Pendente  | Non inserito          |            |                | Rovigo - Gestore Sala Aste |                     |  |                                  |
| LI                                                          | M<br>1 | M<br>2   | G             | V<br>4          | S D         |               | 10/07/2018 - 10       | :00            | 56/2018   | Procedura concorsuale | Sala 1     | Confermata     | Non inserito               |                     |  |                                  |
| 7                                                           | 8      | 9        | 10            | 11              | 12 13       |               | 27/06/2018 - 09       | :00            | 66/2015   | Esecuzione            | Sala 1     | Confermata     | Non inserito               |                     |  | manual manufacture               |
| 14 1                                                        | 5      | 16       | 17            | 18              | 19 20       |               | 22/06/2018 - 14       | :00            | 3/2012    | Procedura concorsuale | Sala 2     | Confermata     | Non inserito               |                     |  | and the second second            |
| 21 2                                                        | 2      | 23<br>30 | 24<br>31      | 25              | 26 27       |               | 22/06/2018 - 10       | :00            | 23/2014   | Procedura concorsuale | Sala 3     | Confermata     | Non inserito               |                     |  | and the second second            |

Zucchetti Software Giuridico srl

Via Enrico Fermi, 134 | 36100 Vicenza Tel 0444 346.211 | Fax 0444 142 97 43 info@fallco.it Pec zucchettisoftwaregiuridico@gruppozucchetti.it

www.fallco.it

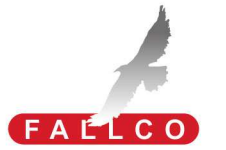